## **VIBIAN XWATCH-10**

## SMARTWATCH FOR ANDROID

## **USER MANUAL**

# VĪBĪAN

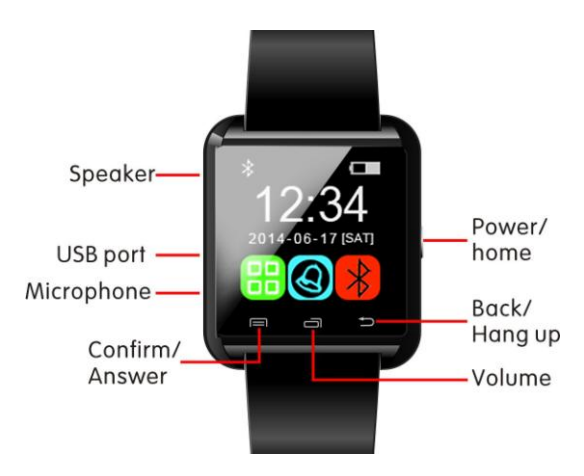

### **Bluetooth smartwatch instructions**

#### How to restart:

The user can insert a needle into the reset hole and press the reset button to make the smartwatch restarted. This hole is located on the bottom/back of the smartwatch.

#### How to charge:

The smartwatch must be placed in an ambient temperature of -10 °C ~ +55 °C and of ventilation when charging, and make sure to use the original USB cable supplied in the gift carton. Charging voltage is 5Volt 500mA.

## The downloading, installation and applications of the APK on your smart phone

The APK file "VIBIAN XWATCH10" is required to be downloaded and installed on the smartphone before you use the smartwatch.

#### 1) APK file download and install.

Visit the downloadsection at <u>www.vibianworld.com</u> to download the APK → Install the APK for VIBIAN XWATCH10 on the smart phone.

http://vibianworld.com/download.php?CM\_ID=81#.VFptWzTF98E

You can also scan below QR code to get automatically a download of the latest APK software immediately. Please use this website for the latest APK that will function correctly with the smartwatch.

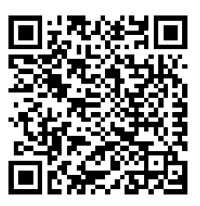

2) Connect the smartwatch with your smartphone by Bluetooth. Settings on your smartphone  $\rightarrow$  Click Bluetooth  $\rightarrow$  Find Bluetooth ID "U8" in Bluetooth device list  $\rightarrow$  Pair the smartphone with Bluetooth ID "U8" The smart phone will receive a "Bluetooth pairing request" and then press "confirm" for pairing.

After pairing the VIBIAN XWATCH10 it will prompt "\*\*Connected". This indicates that a successful connection has been established between your smartphone and the VIBIAN XWATCH10 model U8 smartwatch. There will be a standby interface " $\cap$  " icon indicating that a successful connection has been made with your smartphone. After a successful connection, you can follow the operation according to below steps.

#### 3) Install the APK and set up the accessibility settings in the APK

**software.** Activate the notification service in your accessibility settings of Android allowing the smartwatch to show notifications of applications.

## 4) Below is the introduction of all the function keys, please refer to the picture at page 1 of this manual.

#### A. Key for: Power on / Power off / Home

Long press this button for power on / off,

Short Press this button to return to the standby interface / Home menu.

#### B. Key for Back / Hang Up

Click the key to go back to the previous menu or hang up when calling

#### C. Key for Volume

Click the key to pop-up the volume adjustment interface

#### D. Key for Confirm / Answer

In standby interface click to enter the main menu, confirm key in the main menu, answer key when calling.

#### E. Microphone

Please do not cover this hole while you are calling otherwise people can not hear you.

#### F. Micro USB port

This port is used for the internal Li-Polymer battery charging.

Input voltage is 5Volt 500mA. Please use the supplied micro USB cable. G. Speaker

Please do not cover this speaker while you are calling otherwise you can not hear the people that call you.

#### H. RESET hole

This is located on the back/bottom of the watch.

Use a paperclip and insert it gently in this hole to achieve the system to reset when the watch is functioning abnormal.

#### 5) Below is the introduction of the main menu.

The main functions of the VIBIAN XWATCH10 model U8 is divided into 3 submenus/ pages on the screen of the watch.

#### A. First page:

Pedometer, Bluetooth, Dialer, Phonebook;

#### B. Second page:

Camera(Remote Capture), Settings, Power Saving, Stopwatch;

#### C. Third page:

Notifier, Music, Barometer, Altimeter

#### 6) Below is the information of each function.

#### A. Pedometer calculation will show:

Steps, Meters, Calories (KiloCalories), Time (Hours, Minutes, Seconds) Please be noted the screen shows KM, however it is counting in meters.

#### B. Bluetooth:

The Bluetooth ID/name for the VIBIAN XWATCH10 is "U8" You can use this menu to pair to your smartphone.

#### C. Dialer:

After a Bluetooth connection with your smartphone, this smartwatch can dial, make phone calls.

#### D. Phonebook:

#### Synchronization:

When the smartwatch is connected with the mobile smartphone, the smartwatch will display your mobile smartphone contacts on the screen of the smartwatch (it can display maximum 1000 contacts) View:

The smartwatch can view full name and number.

Press the number or contact, and the smartwatch can make a call.

#### E. Camera:

Press this function, the smartwatch will show the reminder "Please install "smartwatch APK" in your smartphone"

Before using this function, your smartphone must have installed the VIBIAN XWATCH10 smartwatch APK software.

Now you can use the smartwatch to make a picture remotely using the camera of your smartphone. This is convenient for making for example selfies remotely.

#### F. Settings:

a: You can change the user interface language here.

- b: You can set the time here
- c: You can set the date here

d: You can control the LCD backlight.

For example turn off the LCD backlight after 10, 15, 30, 50 seconds e: You can enable or disable the Powersaving mode.

Enable this function and the usage time of the smartwatch will be more durable.

#### G. Stopwatch.

Start/Stop

#### H. Notifier:

The notififier can receive the Email/QQ/Wechat/Skype/Line/Viber etc. and SMS reminding. It will not show the text message, it will show a reminder that you received a message.

Before using this function, your smartphone must have installed the VIBIAN XWATCH10 smartwatch APK software.

#### I. Music:

Smartwatch can play and control the music that is installed on your smartphone when smartphone is connected to the smartwatch. Previous, Pause, Stop, Next.

#### J. Barometer:

Open this function to display the current atmospheric pressure (hPa) and the current temperature in degrees Celsius.

#### K. Altimeter:

Calculation of the relative height in meters distance upward or downward after pushing the reset icon at your starting point.